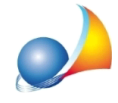

## Malgrado sia installata l'ultima versione di Scriba, al momento dell'apertura di un file appena generato ricevo il messaggio "Scriba non installato". Come posso risolvere?

Il problema potrebbe dipendere da una mancata associazione del file **.GEO** con con l'applicativo in questione (Scriba V).

Per risolvere il problema è necessario - in gestione risorse di Windows - individuare un file con tale estensione, ad esempio il file:

C:\geonet\novaSTUDIO\SYSTEM\MODELLI\Common\Incarico professionale.geo

e seguire le procedure elencate in seguito.

Fare click col tasto destro del mouse e selezionare la funzione *Proprietà* e, nella finestra apertasi, premere il pulsante *Cambia*.

| 🦹 Proprietà - Incarico professionale.geo 🛛 🗙 🗙        |                            |                |  |
|-------------------------------------------------------|----------------------------|----------------|--|
| Generale Sicurezza                                    | Dettagli Versioni pre      | ecedenti       |  |
|                                                       | Incarico professionale.geo |                |  |
| Tipo di file: Scriba                                  | Document (.geo)            |                |  |
| Apri con: 📃, So                                       | criba.exe                  | Cambia         |  |
| Percorso:                                             | C:\geonet\novaS1           |                |  |
| Dimensioni:                                           | 29,3 KB (30.050 byte)      |                |  |
| Dimensioni su disco: 32,0 KB (32.768 byte)            |                            |                |  |
| Data creazione: mercoledì 17 febbraio 2021, 10:17:17  |                            |                |  |
| Ultima modifica: mercoledì 15 febbraio 2012, 16:23:08 |                            |                |  |
| Ultimo accesso: Oggi 22 febbraio 2021, 1 minuto fa    |                            |                |  |
| Attributi: Sol                                        | a lettura 🗌 Nascosi        | to Avanzate    |  |
|                                                       |                            |                |  |
| [                                                     | OK A                       | nnulla Applica |  |

A questo punto, in caso il sistema operativo sia Windows 8 o Windows 10, dall'elenco visualizzato selezionare *Scriba.exe* e qualora non fosse visualizzato premere su *Altre App* 

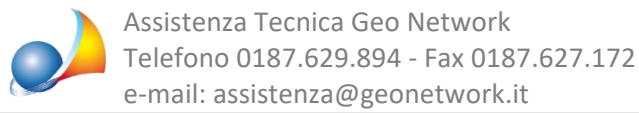

e in alternativa *Cerca un'altra app in questo PC* e selezionare il file *C:\geonet\Scriba\bin\Scriba.exe* e premere OK.

| Come vuoi aprire i file .geo da ora in poi? |                                 |  |  |
|---------------------------------------------|---------------------------------|--|--|
| Continua a usare questa app                 |                                 |  |  |
| <b>A</b>                                    | Scriba.exe                      |  |  |
| Altre opzioni                               |                                 |  |  |
|                                             | Cerca un'app in Microsoft Store |  |  |
| Altre app $\downarrow$                      |                                 |  |  |
|                                             |                                 |  |  |
|                                             | OK                              |  |  |
|                                             |                                 |  |  |

In caso invece il sistema operativo sia Windows 7, dall'elenco visualizzato selezionare *Scriba.exe* e qualora non fosse visualizzato premere su *Sfoglia* e selezionare il file *C:\geonet\Scriba\bin\Scriba.exe* e premere OK.

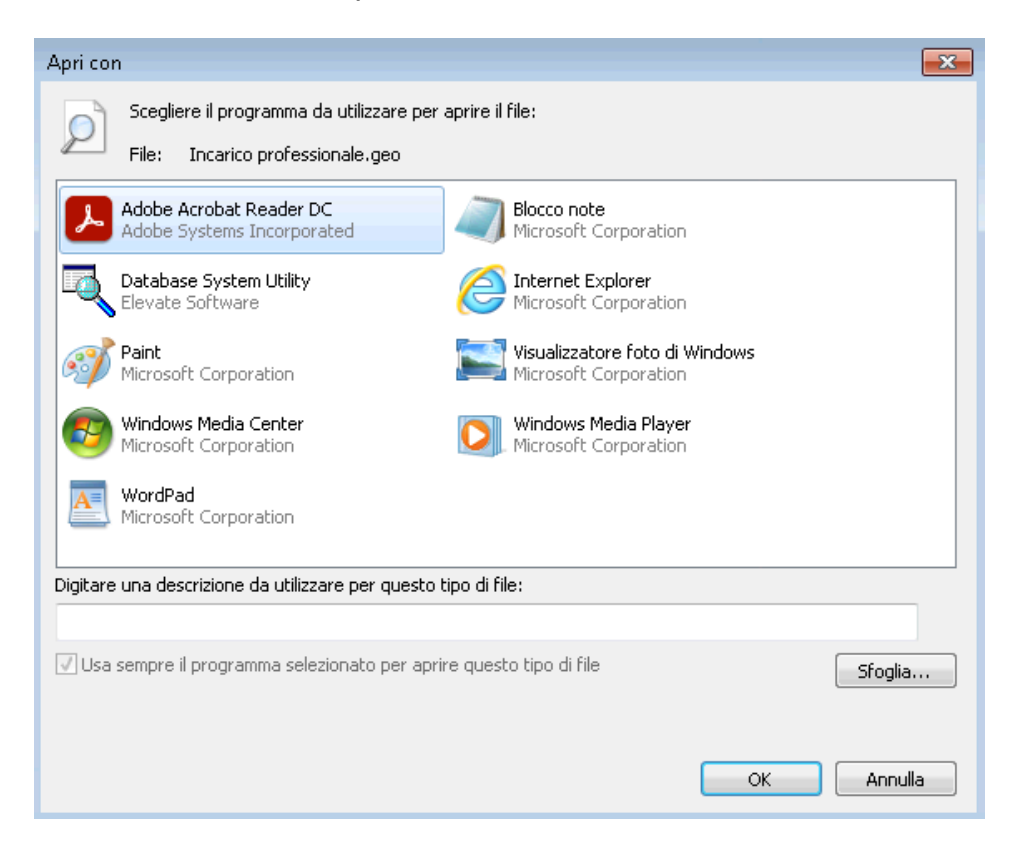